# GUIA PARA LAS Y LOS NUEVOS UNIVERSITARIOS GENERACIÓN 2023

.7.

F

ろうらう

# BIENVENIDA GENERACIÓN 2023

### ¡Felicidades! ¡Ya formas parte de la UNAM!

Para la dirección del plantel Oriente, es importante que cuentes con una guía, paso a paso, que te permita realizar sin contratiempos tus trámites de **inscripción** a este centro educativo.

Te sugerimos descargar el presente instructivo; aquí encontrarás las **fechas**, horarios, direcciones de correo electrónico y ligas de internet para que inicies y concluyas tu proceso de inscripción y tus actividades de integración al Colegio.

Te recibimos con los brazos abiertos, deseándote el mayor de los éxitos en este bachillerato universitario.

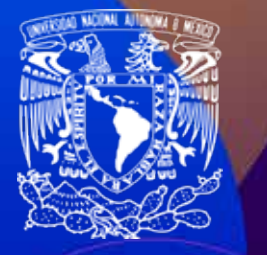

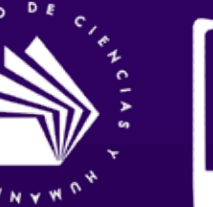

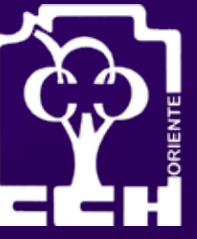

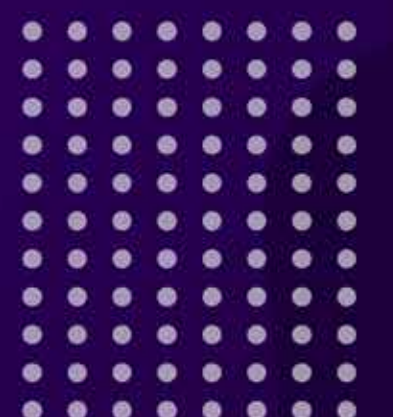

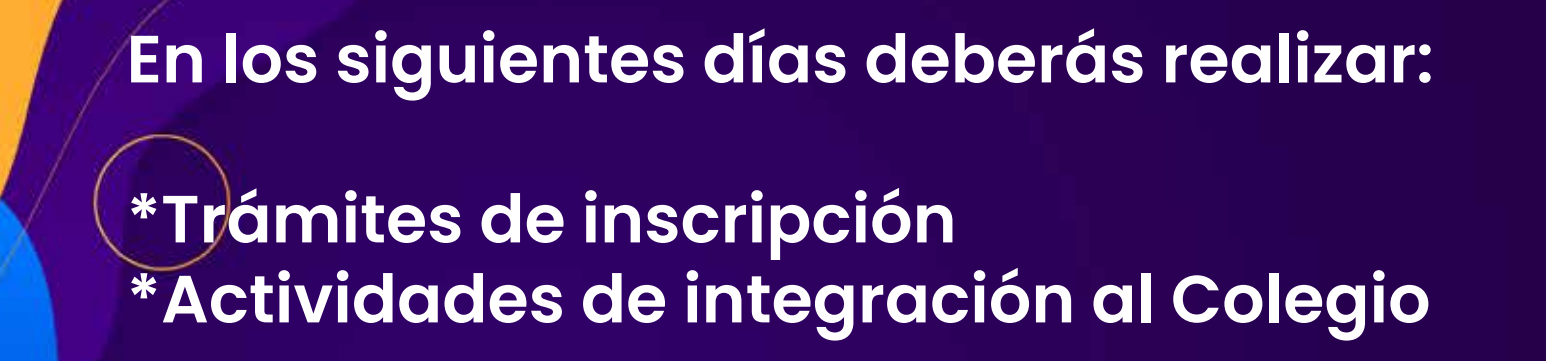

### **NO DESCUIDES NINGUNA DE ELLAS**

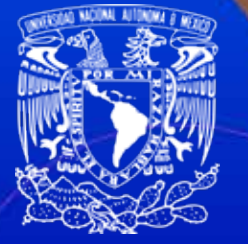

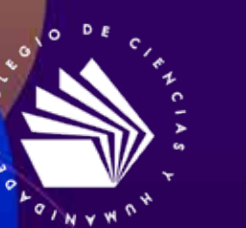

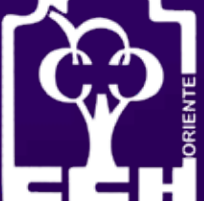

# **AGENDA** DE TRÁMITES

# IMPORTANTE

### Si fuiste asignado al CCH plantel Oriente **ifelicidades!**

Realiza todos tus trámites en línea, en una computadora de escritorio o laptop con acceso a Internet

(no celular ni tablet). Respeta las fechas y horarios indicados, tanto para trámites en línea como presenciales.

NO OMITAS NINGÚN PASO, pues podrías poner en riesgo tu inscripción.

### **19 AGOSTO**

#### TRÁMITE DE INSCRIPCIÓN

Para que te acredites como nuevo universitario es INDISPENSABLE realizar los siguientes trámites:

#### Cuestionario de Datos Estadísticos y Examen de Inglés

Ingresa a la página de Comipems; asegúrate que estés asignado al plantel Oriente. Luego, ingresa a <u>TU SITIO</u> y sigue las indicaciones para acceder al Cuestionario de Datos Estadísticos y Examen de Inglés. Responde el cuestionario con absoluta honestidad.

Realiza tu **examen de Inglés** siguiendo las indicaciones en la misma página. **ESTE EXAMEN NO ES PARA CALIFICARTE**, es para identificar tu nivel de conocimientos. Responde solamente lo que sabes.

> Si conoces poco, no te preocupes. ¡En el CCH aprenderás!

### **19 AGOSTO**

#### TRÁMITE DE INSCRIPCIÓN

Una vez realizadas las actividades anteriores, podrás descargar tus DOCUMENTOS PARA EL PROCESO DE INSCRIPCIÓN:

- -Carta de asignación y protesta universitaria
- -Recibo de pago
- -Acuse de recibo de documentación
- -Recibo para trámite de credencial
- -Cita para entrega de documentos en Av. del aspirante s/n.

NOTA: No podrás descargar estos documentos si no resuelves en primer orden el *examen de Inglés y el Cuestionario de Datos Estadístico*s.

En caso de tener dificultades con la descarga de tus documentos, puedes solicitar apoyo en <mark>el</mark> correo:

nuevoingreso.oriente@cch.unam.mx

### **19 AGOSTO**

### Si tienes dudas...

### MESA DE ORIENTACIÓN

Tendremos una MESA DE ORIENTACIÓN (EN LÍNEA), a cargo de la Secretaría de Administración Escolar. Se transmitirá por Facebook Live:

https://www.facebook.com/CCHOrienteOficial

#### El 19 de agosto a las 10:00 y 16:00 horas.

En esta transmisión se te darán indicaciones sobre cómo iniciar tu proceso de inscripción y las fechas para la ceremonia de bienvenida. Si ya confirmaste que tu asignación es en el plantel Oriente, ingresa a estas sesiones informativas. Aquí estaremos resolviendo dudas.

# ATENCIÓN

Por Reglamento General, no es posible realizar cambios de plantel ni de turno, en este año escolar.

# DOCUMENTOS QUE DEBERÁS DESCARGAR

### CARTA DE ASIGNACIÓN Y PROTESTA UNIVERSITARIA

Número de cuenta

#### De este documento deberás imprimir las 3 copias:

\*Una que será para el Plantel, \*La otra que será para el Alumno, \*Y la tercera que dice DGAE, la entregarás junto con tu documentación, en la cita que te asignó la DGAE.

Posteriormente, deberás firmar cada copia como se muestra en la imagen, en los dos espacios que solicitan tu firma con **TINTA AZUL**, que no sea de gel.

LA CARTA DE ASIGNACIÓN es el documento que comprueba que fuiste asignado al CCH Oriente.

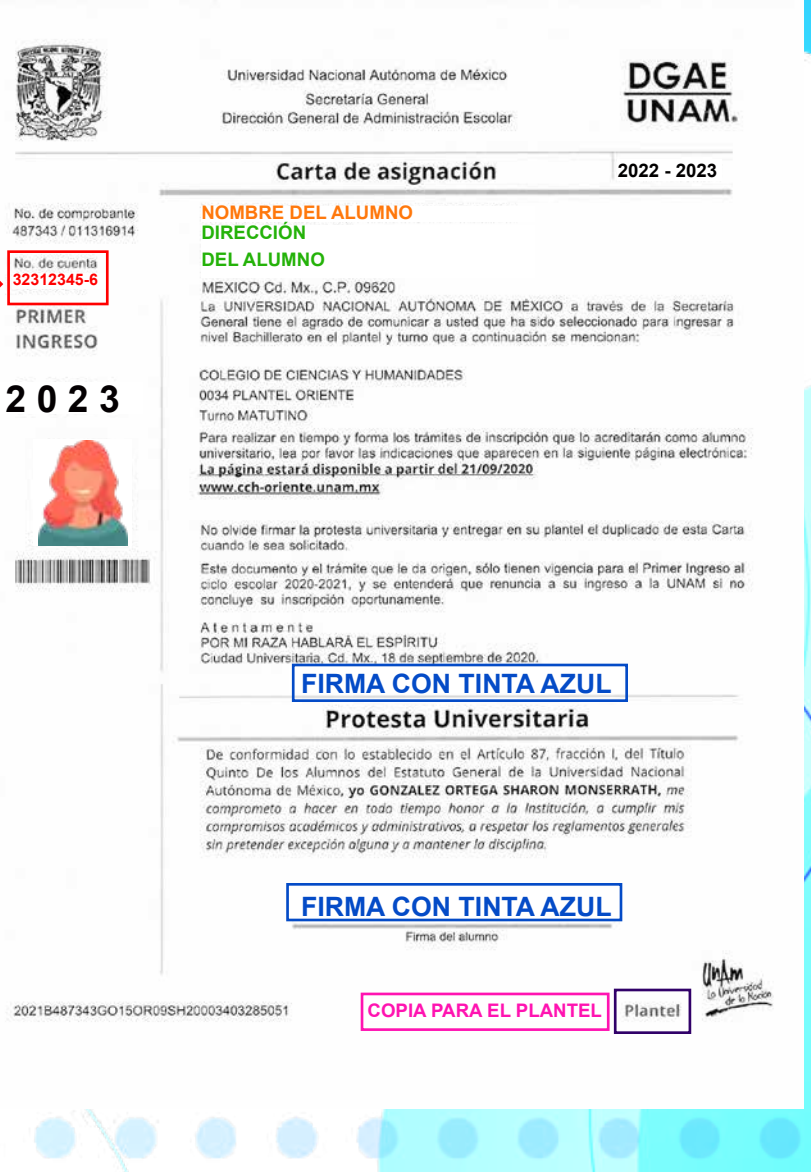

### **RECIBO DE PAGO**

Verifica las sucursales bancarias donde se puede realizar el pago y *conserva el comprobante de pago*, ya que se deberá subir con la documentación requerida en la página que te indicaremos más adelante.

| 125-62 |     |     |   |  |
|--------|-----|-----|---|--|
| 邥      | 4   | 140 | ( |  |
| 1      | 22  | 100 |   |  |
| 12     | 1 🤊 | 92. |   |  |
| 15     | 20  | 200 | £ |  |
| 24     | 1.  | 250 |   |  |

Universidad Nacional Autónoma de México

Patronato Universitario

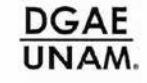

#### Orden de pago para aportación voluntaria Primer ingreso

Ciclo Escolar 2022 - 2023

Con tu aportación voluntaria, la Universidad alcanza al igual que tú sus objetivos y continúa siendo el gran proyecto cultural y educativo de nuestra sociedad. ¡Gracias!

| Nombre del alumno(a)  | NOMBRE DEL ALUMN@                        |  |
|-----------------------|------------------------------------------|--|
| Número de Cuenta UNAM | 32312345-6                               |  |
| Nivel                 | BACHILLERATO                             |  |
| Plantel               | (0034) COLEGIO DE CIENCIAS Y HUMANIDADES |  |

| \$0.00 | PAGO ALUMNO           | \$0.20 | CUOTA REGLAMENTARIA ANUAL (PAGO CUBIERTO POR LA UNAM) |
|--------|-----------------------|--------|-------------------------------------------------------|
|        | APORTACIÓN VOLUNTARIA |        |                                                       |
|        | TOTAL                 |        |                                                       |

#### Instrucciones

#### ¿DÓNDE APORTAR?

a) En los Bancos, a partir de \$100.00.

| BANCO            | CONVENIO             | CLABE INTERBANCARIA |
|------------------|----------------------|---------------------|
| SCOTIABANK, S.A. | Convenio No. 3751 S  | N/A                 |
| SANTANDER, S.A.  | Convenio No. 6102    | 014180655015221193  |
| BBVA, S.A.       | Convenio No. 1300962 | 012914002013009620  |

Notas:

1. Para pagos en los **Convenios** cuando te soliciten el número de referencia proporciona tu Número de Cuenta UNAM 320023835.

2. Para realizar una transferencia utiliza la CLABE interbancaria. En el Campo CONCEPTO deberás anotar tu Número de Cuenta UNAM 320023835.

b) Si tu aportación es menor a \$100.00, puedes realizarla en las cajas ubicadas en la zona comercial a un lado de la torre de Rectoría, o en tu plantel si cuenta con caja.

2021B487343GO15OR09SH20003403285051

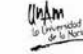

### ACUSE DE RECIBO DE DOCUMENTACIÓN

Deberás entregar tus documentos de acuerdo con la cita que te asignó la DGAE; de lo contrario corres el riesgo de perder tu lugar.

En caso de NO acudir a realizar este trámite, en el día y hora indicado por la DGAE, se actuará en apego a lo estipulado en el Art. 29 del Reglamento General de Inscripciones que a la letra dice:

"Se entenderá que renuncian a su inscripción o reeinscripción los alumnos que no hayan completado los trámites correspondientes en las fechas que para tal efecto se hayan establecido."

Esta hoja servirá como acuse de que entregaste tus documentos en tiempo y forma.

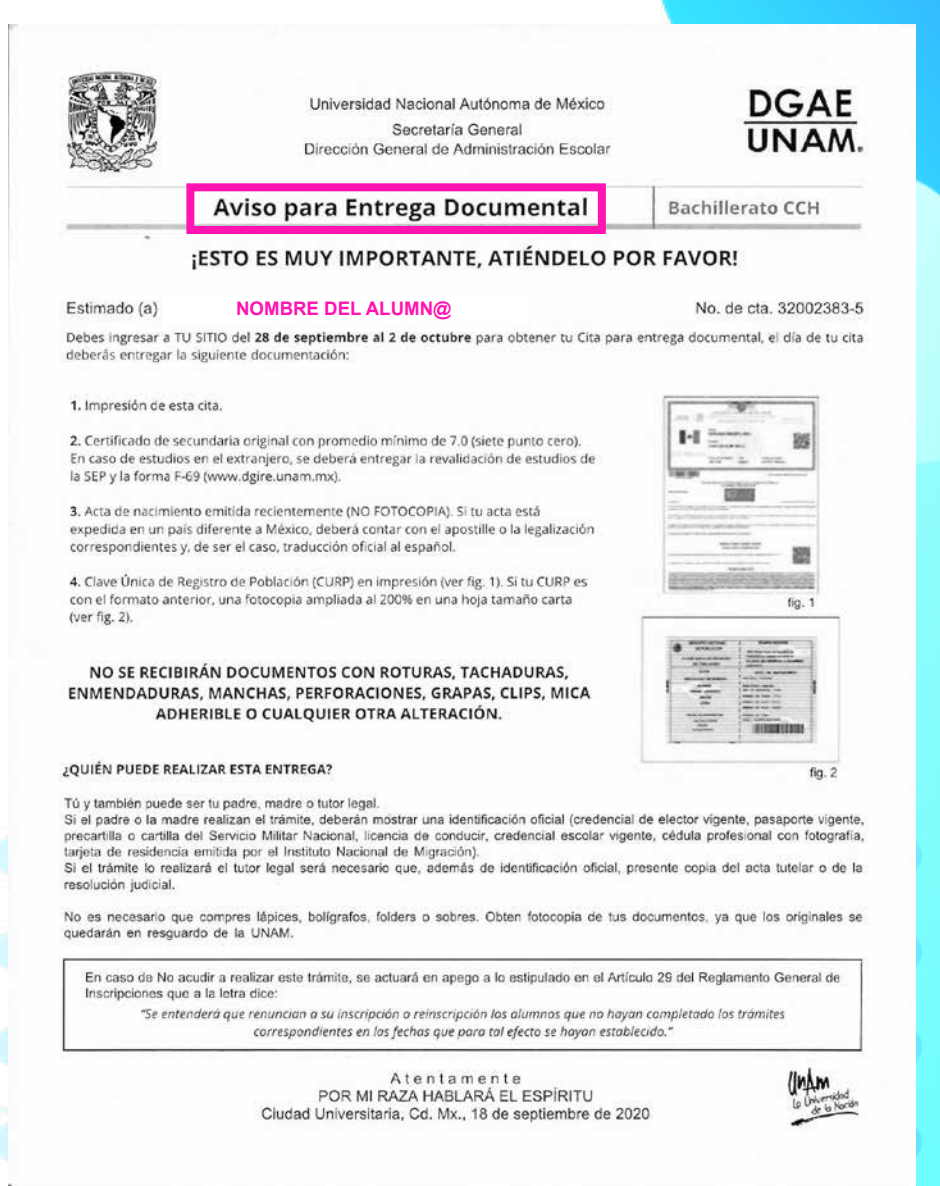

### RECIBO PARA TRÁMITE DE CREDENCIAL

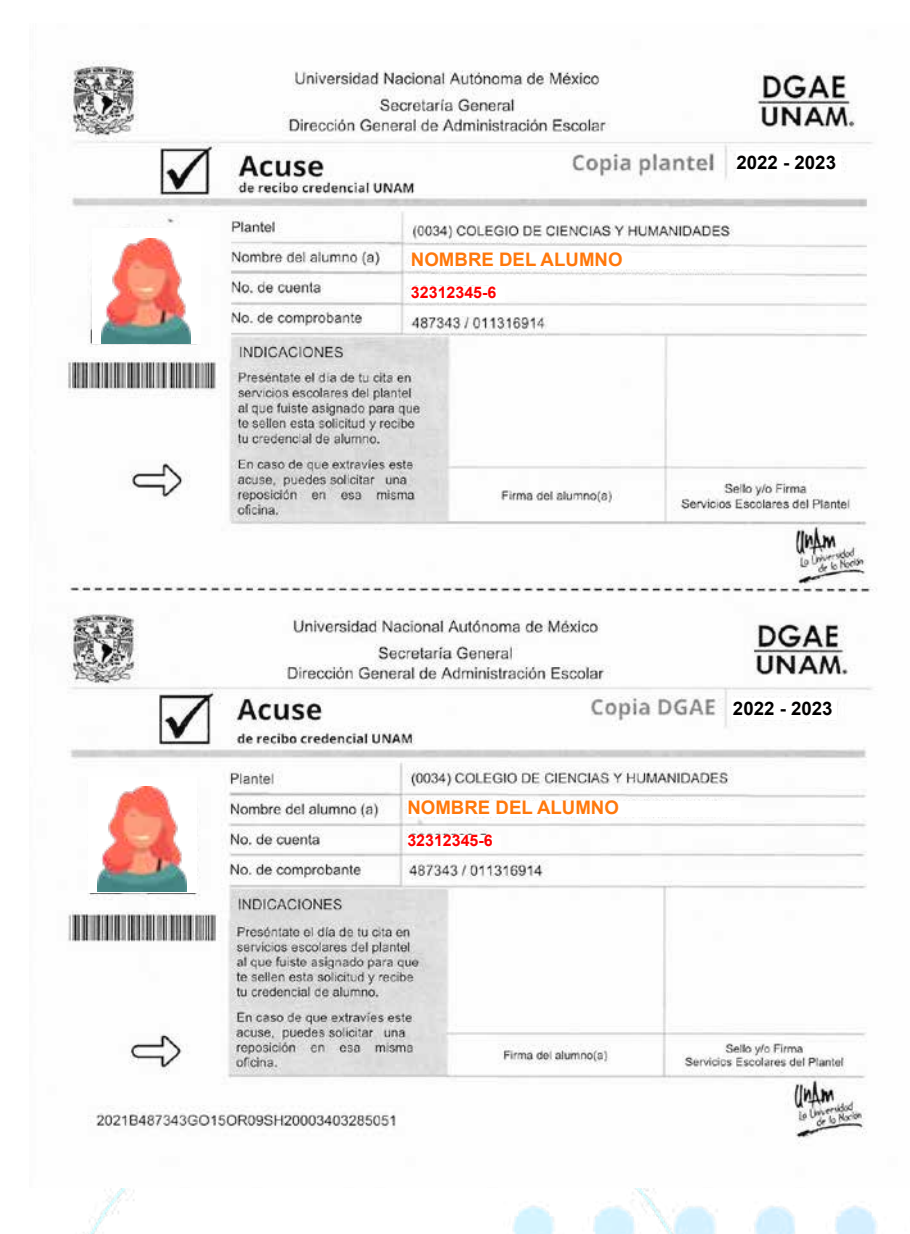

Ceremonia de Bienvenida

### 20 y 21 AGOSTO

#### Ceremonia de Bienvenida

Si fuiste asignado al CCH Oriente, asiste al plantel el día y hora indicados (trae tu carta de asignación para identificarte)

| Si tu apellido comienza<br>con la letra | Asiste a la ceremonia<br>el día |
|-----------------------------------------|---------------------------------|
| A - C                                   | 20 de Agosto a las 9:00         |
| D - G                                   | 20 de Agosto a las 12:00        |
| H – L                                   | 20 de Agosto a las 15:00        |
| <b>M - O</b>                            | 21 de Agosto a las 9:00         |
| P – R                                   | 21 de Agosto a las 12:00        |
| S – Z                                   | 21 de Agosto a las 15:00        |

Además de celebrar tu ingreso a la UNAM, **te indicaremos cómo** usar los documentos que has descargado para que realices tu proceso de inscripción e integración al Colegio.

Puedes asistir a la ceremonia solo con un acompañante.

Por favor traer celular con crédito (papás e hij@s)

Traer paraguas

No habrá estacionamiento.

### **NO FALTES**

Aplicación del Examen Diagnóstico de Ingreso (EDI) en línea

. . . . . . . . . .

Éste, es un examen para explorar con qué conocimientos cuenta el alumnado al llegar al Colegio. *Favor de responder lo que sabes; no dejes preguntas sin contestar.* Ya estás en la UNAM, sólo deseamos saber con qué conocimientos has llegado.

El examen consta de 124 reactivos de las materias de Matemáticas, Historia, Física, Español, Biología y Química. Para resolver tu examen ingresa al siguiente enlace:

http://www.examendiagnostico.unam.mx

Duración aproximada 3 horas

#### Aplicación del Examen Diagnóstico de Ingreso (EDI) en línea.

#### Para que puedas acceder al EDI:

Ingresa tu NÚMERO DE CUENTA (aparece en tu Carta de Aceptación); este número es tu nueva identificación como alumna y alumno universitario; Por ello, es conveniente que lo memorices, pues te será solicitado para todos los trámites administrativos que debes realizar.

Los datos que necesitas para el acceso al examen son:

Usuario: número de cuenta (nueve dígitos)

Contraseña: Fecha de nacimiento (ddmmaaaa)

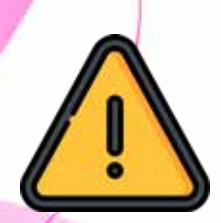

Realiza el proceso solo en computadora de escritorio o laptop, con acceso a internet.

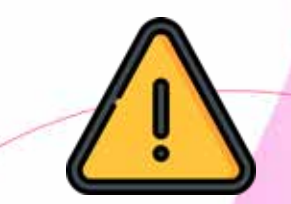

Apoyo técnico, en caso de dificultades: Ing. Rubén Guevara López en el correo: planea.oriente@cch.unam.mx

### PASO 1 EN LÍNEA

Sube tus documentos y llena en línea tu Hoja de Datos Personales.

Ingresa a la página:

http://132.248.87.243/escolares/nuevo/hoja.html

en la fecha y horario que te corresponde de acuerdo con la tabla de la página siguiente

#### PROCESO DE INSCRIPCIÓN

Es necesario tener a la mano:

ააააააააააა

| 🗹 Número de cuenta                     |
|----------------------------------------|
| 🗹 Dirección                            |
| 🗹 Colonia                              |
| 🗹 Código Postal                        |
| Número Telefónico del<br>Padre o Tutor |
| Número Telefónico personal             |

. . . . . . . . .

#### **AVISO DE CONFIDENCIALIDAD**

Te informamos que tus datos están protegidos por la Ley Federal de Protección de Datos Personales. Es importante que anotes tus datos correctos y completos, pues de ellos dependen trámites importantes; por ejemplo, tu Beca.

#### FECHAS DE INSCRIPCIÓN

Realiza este Trámite en la fecha y horario que corresponda, de acuerdo con la inicial de tu primer apellido.

### 24 de Agosto

| Horario       | Alumnas y Alumnos cuyo primer apellido inicie con la letra: |
|---------------|-------------------------------------------------------------|
| 09:00 - 14:00 | A, B, C, D, E                                               |
| 15:00 - 19:00 | F, G, H, I                                                  |
|               | 25 de Agosto                                                |
| Horario       | Alumnas y Alumnos cuyo primer apellido inicie con la letra: |
| 09:00 - 14:00 | J, K, L, M                                                  |
| 15:00 - 19:00 | N, O, P, Q                                                  |

#### FECHAS DE INSCRIPCIÓN

. . . . . . .

### 26 de Agosto

| Horario       | Alumnas y Alumnos cuyo primer apellido inicie con la letra: |  |
|---------------|-------------------------------------------------------------|--|
| 09:00 - 14:00 | R, S, T, U                                                  |  |
| 15:00 - 19:00 | V, W, X, Y, Z                                               |  |

#### PROCESO DE INSCRIPCIÓN

Sube en esa página los siguientes documentos:

Ficha de pago.
Fotografía digital

-Carta de aceptación y protesta universitaria, firmada con tinta azul (Debes subir solo la copia que dice "plantel")

- Finalmente, llena la hoja de datos personales

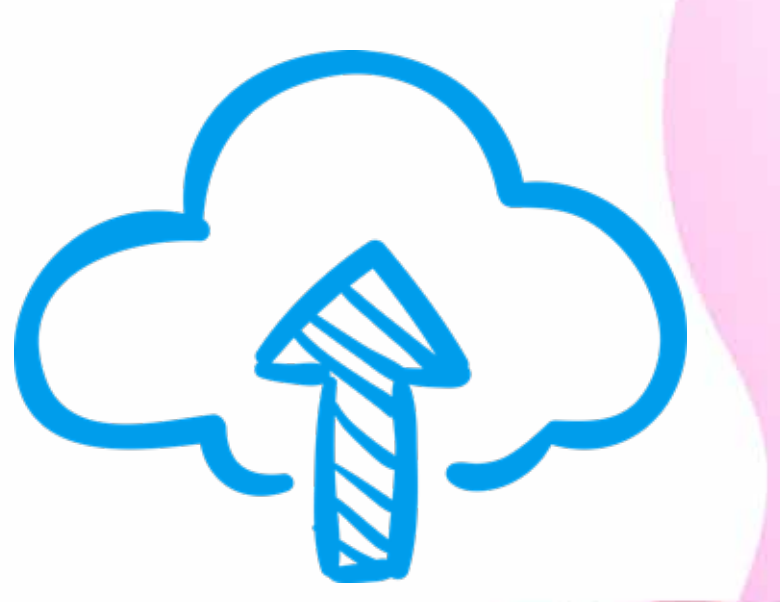

. . . . . . . . .

#### **PROCESO DE INSCRIPCIÓN**

### PASO 2 DESCARGA

#### Comprobante de Inscripción (Tira de materias).

Es importante que:

descargues, guardes e imprimas tu Comprobante de Inscripción o tira de materias.

En este documento se integran las asignaturas que cursarás durante el ciclo escolar.

Para concluir tu inscripción, solo hará falta entregar tus documentos en Av. del Aspirante s/n, Ciudad Universitaria (paso 5) en la fecha que te hayan asignado.

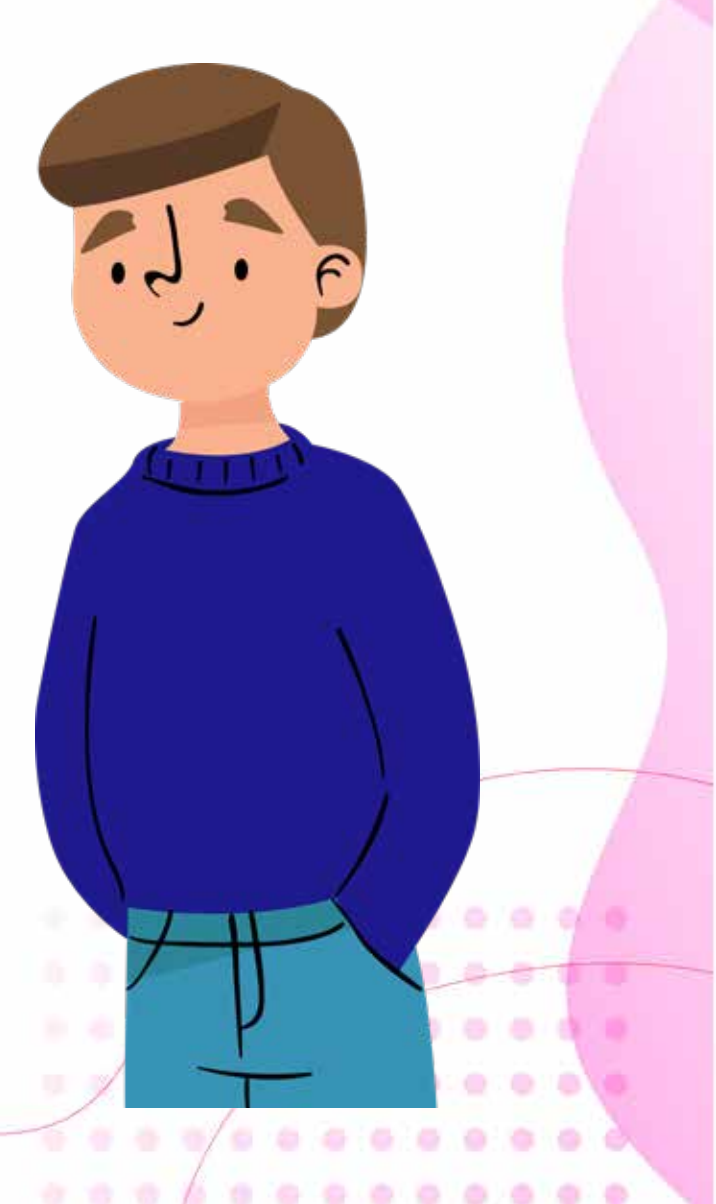

#### PROCESO DE INSCRIPCIÓN

charlas de inducción y sellado de tira de materias

### PASO 3 PRESENCIAL

Asiste a la plática de inducción y orientación del Departamento de Psicopedagogía; al terminar, pasa a ventanillas a sellar tu comprobante de asignaturas (tira de materias) en la fecha y horario que te corresponda de acuerdo con las siguientes tablas:

#### Realiza este Trámite en la fecha y horario que corresponda, de acuerdo con la inicial de tu primer apellido.

### 24 de Agosto

| Horario       | Alumnas y Alumnos cuyo primer apell | ido inicie con la letra: |
|---------------|-------------------------------------|--------------------------|
| 9:00 - 14:00  | no hay charla en este horario       |                          |
| 15:00 - 19:00 | A, B, C, D, E                       |                          |
|               |                                     |                          |

#### **PROCESO DE INSCRIPCIÓN**

\*\*\*\*\*\*\*\*\*\*\*

charlas de inducción y sellado de tira de materias

### 25 de Agosto

| Horario                    | Alumnas y Alumnos cuyo primer apellido inicie con la letra: |
|----------------------------|-------------------------------------------------------------|
| <mark>9:0</mark> 0 - 14:00 | F, G, H, I                                                  |
| 15:00 - 19:00              | J, K, L, M                                                  |
|                            | 26 de Agosto                                                |
| Horario                    | Alumnas y Alumnos cuyo primer apellido inicie con la letra: |
| 9:00 - 14:00               | N, O, P, Q                                                  |
| 15:00 - 19:00              | R, S, T, U                                                  |
|                            |                                                             |

29 y 30 de agosto

si tu apellido comienza con la letra V, W, X, la charla será el 29 de agosto de 13 a 15 Si tu apellido comienza con Y, Z, será el 30 de agosto En ambos casos, en la sala audiovisual 1 y 2

#### **PROCESO DE INSCRIPCIÓN**

### 25 AGOSTO

### PASO 4 IMPRIME

### Imprime tu horario de clases, a partir del 25 de agosto.

Ingresa a la página del plantel: www.cch-oriente.unam.mx busca la opción de *Primer ingreso* e imprime tu horario de clases.

#### **PROCESO DE INSCRIPCIÓN**

### PASO 5 PRESENCIAL

#### Cita para entrega de documentos.

Verifica el día y la hora que la DGAE te asignó TU CITA de entrega de documentos(ya sea el 22 o 23 de SEPTIEMBRE) y acude a:

> Av. del Aspirante s/n, en Ciudad Universitaria (local de registro) para entregar los siguientes documentos:

- 1. Cita impresa.
- 2. Acta de nacimiento (NO FOTOCOPIA)
- 3. Certificado de secundaria original con promedio mínimo de 7.0
- 4. Clave única de registro de población (CURP)
- 5. Carta de Asignación o Protesta Universitaria (la copia para DGAE).

ATENCIÓN: Ningún documento será recibido si presenta roturas, tachaduras, enmendaduras, manchas, perforaciones, mica adherible o si trae grapas.

Tus padres pueden entregar la documentación si no puedes acudir ese día.

Deberás entregar tus documentos de acuerdo con la cita que te asignó la DGAE, de lo contrario corres el riesgo de perder tu lugar.

# **AGENDA** DE ACTIVIDADES DE INTEGRACIÓN

#### 22 DE AGOSTO AL 04 DE SEPTIEMBRE

#### Aplicación del Examen Médico Automatizado (EMA)

Es un examen *diagnóstico* que valora la *salud física y mental de las y los alumnos*; explora algunos factores de riesgo y de protección que influyen en la salud integral de las y los jóvenes.

Para realizarlo, ingresa al siguiente enlace: https://www.unam.site/dgasema

Duración del examen: 2 horas

En la opción USUARIO, teclea tu NÚMERO DE CUENTA.

En la opción CONTRASEÑA, teclea tu FECHA DE NACIMIENTO, en formato ddmmaaaa (día, mes, año).

Es importante tener a la mano los siguientes datos: talla, peso, estatura, piezas dentales perdidas y número de caries, nivel de dioptría (si usas anteojos).

Utiliza computadora de escritorio o laptop con acceso a internet, porque NO PODRÁS REALIZAR EL EXAMEN EN UN DISPOSITIVO MÓVIL (celular o tablet).

#### 22 AL 26 DE AGOSTO

#### Curso de Microsoft Teams para estudiantes de nuevo ingreso del CCH

Registrate al curso "Microsoft Teams para estudiantes de nuevo ingreso del CCH". SE IMPARTIRÁ DEL 29 DE AGOSTO AL 02 DE SEPTIEMBRE.

Aún cuando ya estaremos en clases presenciales, es importante tener conocimiento de estas herramientas; las y los profesores continuarán utilizando TEAMS para compartir materiales, recursos de aprendizaje, o recibir tareas.

### Por ello se impartirá un curso breve, sobre el funcionamiento de MS Teams.

Si eres del turno matutino es importante que te registres al curso que se impartirá a las 16:00 hrs. Si eres del turno vespertino, regístrate en el curso que se impartirá a las 10:00 am.

#### Recuerda

Ya estaremos en clases presenciales, pero no por ello vamos a olvidar lo que aprendimos en línea.

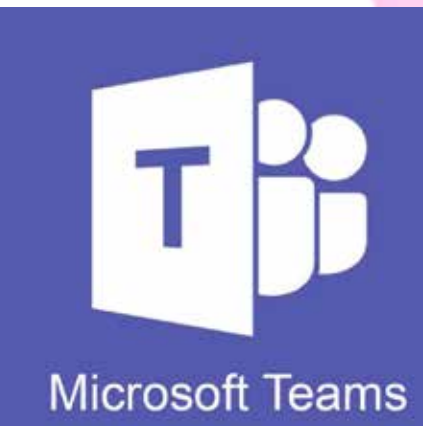

. . . . . . . . .

. . . . . . . . . . .

Para el registro, ingresa al siguiente enlace: https://cch.unam.mx/aulas-virtuales/ capacitacion

#### DEL 24 DE AGOSTO AL 9 DE SEPTIEMBRE

#### Minicurso Herramientas TIC

#### Minicurso Herramientas TIC.

Realiza el minicurso Herramientas TIC; desde aquí puedes generar una clave segura para tu cuenta de correo institucional.

**RECUERDA QUE TU CUENTA DE CORREO ES INDISPENSABLE PARA REALIZAR TRÁMITES, INCLUYENDO TODO TIPO DE BECAS.** 

Con este curso podrás adquirir algunas herramientas y habilidades digitales que te ayudarán a aprender mejor en tu bachillerato.

Ingresa al curso en el siguiente enlace:

www.herramientastic.cch.unam.mx

#### DEL 29 DE AGOSTO AL 2 DE SEPTIEMBRE

#### Ticómetro

#### TICÓMETRO.

Durante tu estancia en la UNAM tendrás a tu disposición innumerables recursos para facilitar el aprendizaje. Nos interesa saber con qué habilidades digitales cuentas y qué apoyos podrías necesitar. Para ello, es indispensable que respondas el TICÓMETRO:

https://ticometro.educatic.unam.mx/

En caso de dificultades técnicas para realizar el TICÓMETRO o HERRAMIENTAS TIC, envía un correo a

planea.oriente@cch.unam.mx

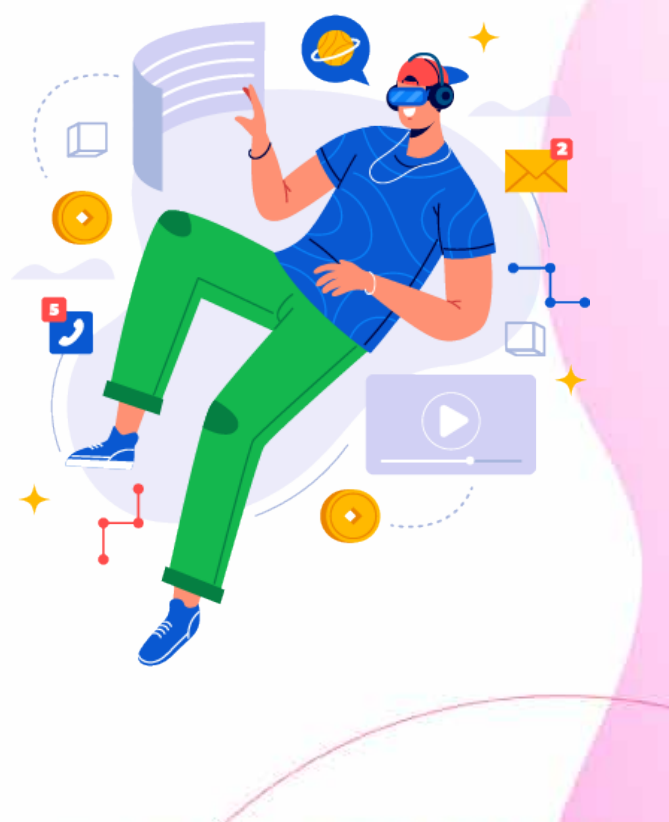

### 29 DE AGOSTO Inicio de clases

### **¡TE ESPERAMOS EN EL PLANTEL!** En el horario que te corresponda

.7. 6

こうらう

(. ? :

#### **DEL 29 DE AGOSTO AL 02 DE SEPTIEMBRE**

Inicio del curso Microsoft Teams para estudiantes del CCH

Inicia tu curso "Microsoft Teams para estudiantes del CCH" ¡Es muy importante! Esto facilitará tu ingreso a todas tus clases. https://cch.unam.mx/aulas-virtuales/capacitacion

RECUERDA

Si eres del turno matutino, realiza el curso en el turno vespertino.

Si eres del turno vespertino, realiza el curso por la mañana.

# CONTACTO

### nuevoingreso.oriente@cch.unam.mx

Secretaría de Administración Escolar

escolares.oriente@cch.unam.mx

Coordinación de Cómputo

computo.oriente@cch.unam.mx

Programa Institucional de Asesoría

pia.oriente@cch.unam.mx

Secretaría Estudiantil

estudiantiles.oriente@cch.unam.mx

Programa Institucional de Tutoría

oriente@tutor.cch.unam.mx

#### Departamento de Psicopedagogía

psicopedagogia.oriente@cch.unam.mx

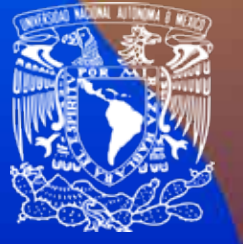

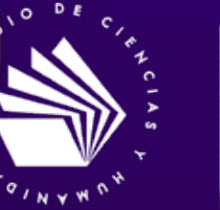

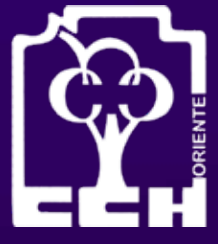

### Consulta la gaceta de bienvenida Oriente Informa, para conocer los servicios a tu disposición

Y sigue nuestras redes sociales, donde encontrarás información día a día sobre tus trámites de inscripción

**CCH Oriente UNAM** 

cchoriente\_oficial

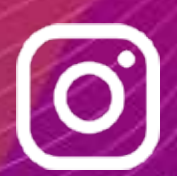

estudiantil\_cch.oriente

# DIRECTORIO

UNAM Rector

Dr. Enrique Luis Graue Wiechers

Secretario General Dr. Leonardo Lomelí Vanegas

**Director General del CCH** Dr. Benjamín Barajas Sánchez Secretaria General del CCH

Mtra. Silvia Velasco Ruiz

**CCH ORIENTE** Directora Mtra. María Patricia García Pavón Secretario General **QFB.** Reyes Flores Hernández Secretaria Académica Lic. Edith Catalina Jardón Flores Secretaria Administrativa Mtra. Alejandra Barrios Rivera Secretaria Docente Lic. Cecilia Espinosa Muñoz Secretaria de Administración Escolar Lic. Norma Cervantes Arias Secretaria de Asuntos Estudiantiles Mtra. Elsa Rodríguez Saldaña Secretaria Técnica del Siladin Ing. Angélica Nohelia Guillén Méndez Secretaria Auxiliar de la Dirección Mtra. Griselda Chávez Fernández

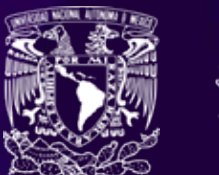

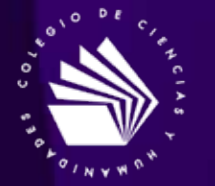

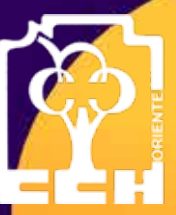